## Яким чином це зробити у програмі «М.Е.Doc»?

Автоматичне продовження дії сертифіката відбуватиметься на основі даних Вашого діючого сертифіката.

 Якщо до закінчення терміну дії Вашого актуального сертифіката залишилося 45 днів або менше, у програмі «М.Е.Doc», з'явиться вікно Оновлення сертифіката. Натиснувши кнопку Далі Ви перейдете до створення заявки.

| 😕 Оновлення сертифіката                                                           | × |
|-----------------------------------------------------------------------------------|---|
| оновіть сертифікати ецп у«м.е.doc» –<br>без візиту до офісу з пакетом документів! |   |
| 🔤 Сплатіть рахунок 🕨 🖳 Відправте заявку 🕨 👰 Сертифікати оновлено!                 | ] |
| •Пропозиція доступна клієнтам, у яких не відбулося змін даних у сертифікатах.     |   |
| Деталі <mark>Далі</mark>                                                          |   |

2. У вікні, що відкрилося вкажіть прізвище, ім'я та по-батькові особи, яка відповідає за обслуговування сертифікатів установи та її контактний номер телефону. Ці відомості автоматично додаються в поля електронної заявки на отримання сертифікатів ЕЦП. В полі Парольний діалог необхідно вказати діалог-пароль. Це будь-яке слово чи словосполучення, яке слугує підтвердженням в разі, якщо потрібно <u>заблокувати</u> даний сертифікат.

Далі слід вказати, які саме Заявки ЕЦП необхідно сформувати, проставивши у відповідному полі позначку та натисніть кнопку **Створити.** 

| 🔑 Крок 1. Оберіть сертис                                                                        | фікати                                                                 |                                                    |                                                          | _ 0                                                 | ×   |
|-------------------------------------------------------------------------------------------------|------------------------------------------------------------------------|----------------------------------------------------|----------------------------------------------------------|-----------------------------------------------------|-----|
| Оновіть сертифікати ЕЦП<br><b>Увага!</b> Автоматичне онов<br>Заявку буде оброблено ті<br>Заявка | у «М.Е.Doc» - без ві<br>влення доступне тілі<br>ільки після того, як н | ізиту до офісу<br>ьки у разі, якц<br>на рахунок АЦ | з пакетом докум<br>цо не відбулося з<br>ICK «Україна» на | ентів!<br>мін у даних сертифіката.<br>дійде оплата. |     |
| П.І.Б уповноваженої осо<br>Телефон уповноважено<br>Парольний діалог:                            | оби: Іванов Іва<br>ої особи: 044123456<br>пароль123                    | н Іванович<br>57<br>3                              |                                                          |                                                     |     |
| <ul> <li>€ДРПОУ/ІПН П</li> <li>1111111111</li> <li>Ки</li> </ul>                                | IIБ/Найменування<br>ириленко О.I.                                      | Термін<br>31.01.2017                               | Призначення<br>Підписання                                | Тип<br>Підпис співробітника                         | Δ   |
|                                                                                                 |                                                                        |                                                    |                                                          | Відміна Дал                                         | P P |

3. У наступному вікні необхідно обрати термін дії сертифіката, згідно Вашої оплати.

| 🔑 Крок 2. Підте                                                                                                    | зердіть дані у заявці                                                                                           |             |                     |                        | ×                    |  |  |  |
|----------------------------------------------------------------------------------------------------|----------------------------------------------------------------------------------------------------|-------------|---------------------|------------------------|----------------------|--|--|--|
| Увага!                                                                                                    |                                                                                                    |             |                     |                        |                      |  |  |  |
| У поле «Дата і                                                                                                    | У поле «Дата початку терміну дії сертифікату» для Вашої зручності вже автоматично внесено дату створення заявки |             |                     |                        |                      |  |  |  |
| У поле «Дата закінчення терміну дії сертифікату» внесено дату через 2 роки від початку терміну дії. Якщо Ви хочете<br>замовити сертифікати на 1 рік - оберіть інший термін дії: |                                                                                                    |             |                     |                        |                      |  |  |  |
| 🔾 1 рік                                                                                                    |                                                                                                    |             |                     |                        |                      |  |  |  |
| 🖲 2 роки                                                                                                    |                                                                                                    |             |                     |                        |                      |  |  |  |
| ЄДРПОУ/ІПН                                                                                                    | ПІБ/Найменування 🗸                                                                                              | Призначення | Дата<br>початку дії | Дата<br>закінчення дії | Тип                  |  |  |  |
| 1111111111                                                                                                    | Кириленко О.І.                                                                                                  | Підписання  | 10.01.2017          | 10.01.2019             | Підпис співробітника |  |  |  |
|                                                                                                    |                                                                                                    |             |                     |                        |                      |  |  |  |
|                                                                                                    |                                                                                                    |             |                     |                        | Назад Далі           |  |  |  |

4. Відкриється вікно Заявки на формування посиленого сертифіката ЕЦП. Усі поля заявки заповнюються автоматично даними із попереднього сертифікату.

| <b>МЕ</b> | М.Е. DOC<br>Файл Правка Вигляд<br>Файл Правка Вигляд<br>Головне меню                                                   | Сервіс До      | відка<br>× 20200107 ×      | ; 🖲 🖶 😂           | -                             |
|-----------|----------------------------------------------------------------------------------------------------|----------------|----------------------------|-------------------|-------------------------------|
|           | Центр сертифікації ключів "Україна"<br>04080 м Київ вид Киридівська 102                                                |                | <b>-</b> .                 | по Логовору №     | Додаток<br>32323322           |
| теј       | л. (044)206-72-31, факс 206-72-32; e-mail: info@uake                                                                   | y.com.ua       |                            | від "             | 20 p.                         |
|           | Заявка на формування г                                                                                                 | осиленого      | –<br>о сертифіката підпису | /вача ЕШП         |                               |
|           |                                                                                                    | Nº             | 111111111155-170           | 106121622         |                               |
| Nº n.n    | Назва поля                                                                                                    |                | Зм                         | іст поля          |                               |
| 1.        | Основні атрибути                                                                                                    |                | Атрибути вносять с         | я в заявку (серти | фікат)                        |
| Č.        |                                                                                                    |                | в залежності від г         | ризначення ключ   | a (2.1)                       |
| 1.1       | Ім'я підписувача (назва юридичної особи або<br>ФОП для печатки або прізвище та ініціали<br>для підпису фізичної особи) | Кириленко О.І. |                            |                   |                               |
| 1.2       | ЄДРПОУ або ІН підписувача                                                                                              |                | 111                        | 1111111           |                               |
| 1.3       | П.І.Б. підписувача (повністю)                                                                                          |                | Кириленка                  | Олексій Іванович  |                               |
| 1.4       | Посада                                                                                                    |                | бу                         | хгалтер           |                               |
| 1.5       | Назва організації (або прізвище та ініціали<br>ФОП)                                                                    |                | T                          | ОВ Тест           |                               |
| 1.6       | ЄДРПОУ організації / Код філії                                                                                         |                | 32323322                   |                   |                               |
| 1.7       | Область / Місто                                                                                                    |                |                            | MiC               | то КИЇВ                       |
| 1.8       | Місцезнаходження                                                                                                    |                |                            |                   |                               |
| 1.8.1     | Індекс / Адреса / E-mail                                                                                               | 06987          | вулиця О. Теліг            | и, буд. 5         | work.pottrivaev@gma<br>il.com |
| 1.9       | Ідентифікатор відкритого ключа ЕЦП                                                                                     |                |                            |                   |                               |
| 2.        | Призначення ключа                                                                                                    |                |                            |                   |                               |
| 2.1       | Ключ використовується як                                                                                               |                | Підпис (                   | півробітника      |                               |
| З.        | Умови обслуговування                                                                                                   |                |                            |                   |                               |
| 3.1       | Надаю згоду на публікацію сертифіката                                                                                  | так 🔀          | Hi                         |                   |                               |
|           |                                                                                                    |                | 1140                       |                   |                               |
|           | Примітка Властивості Протокол пере                                                                                     | вірки          |                            |                   |                               |

Зверніть увагу! Поле Дата початку терміну дії сертифіката та Дата закінчення терміну дії сертифіката повинні обов'язково бути заповнені, згідно Вашої оплати, яку необхідно здійснити перед відправкою Вашої заявки на формування сертифікату ЕЦП. Можливі наступні варіанти:

## 1.) сертифікат видається на <u>1 рік</u>:

- дата початку дії сертифікату не поточна (сертифікат видається наперед) – заповнюється тільки «Дата початку»;

2.) сертифікат видається більше або менше ніж на 1 рік:

- дата початку дії сертифіката співпадає з поточною датою обробки заявки – заповнюється тільки «Дата закінчення»;

- *дата початку не поточна (сертифікат видається наперед)* – **заповнюється** і поле «Дата початку», і поле «Дата закінчення».

Сертифікати не можуть формуватися на термін, що перевищує 2 роки!

Дати початку/закінчення в заявці мають бути представлені в форматі «дд.мм.pppp.»!

5. Якщо дані по обраному підписувачу не змінилися оберіть Наступні дії – Перевірити заявку.

| 📵 🚔 Картка реєстрації електронної заявки на посилений серт                                           | ифікат підписувача ЕЦП 🛛 🗙 |
|----------------------------------------------------------------------------------------------------|----------------------------|
| Стан звіту:                                                                                          | Оберіть дію:               |
| Z0200107 "ТЕСТ І.І. Картка реєстрації електронної заявки на<br>посилений сертифікат підписувача ЕЦП" | • Перевірте заявку         |
| Наступні дії Примітка Властивості Вкладені документи                                                 | Протокол перевірки         |

6. У разі відсутності помилок згенеруйте секретний ключ. Наступні дії – Згенерувати заявку і секретний ключ

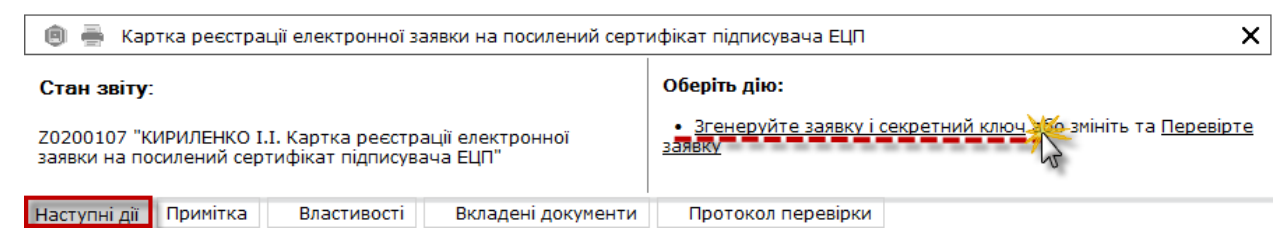

7. Відкриється вікно **Генерації заявки**. Вкажіть шлях для збереження секретних ключів, введіть пароль та натисніть кнопку ОК.

Пароль повинен складатись мінімум з 3 символів. Пароль може складатися з будь-яких комбінацій букв, цифр, інших символів.

| > Генерація заявки "Підпис співробітника"                                                                   |                                 |  |  |  |  |  |
|----------------------------------------------------------------------------------------------------|---------------------------------|--|--|--|--|--|
| Увага! Запам'ятайте цей пароль!!!                                                                           |                                 |  |  |  |  |  |
| Введіть пароль:                                                                                             | ***                             |  |  |  |  |  |
| Повтор пароля:                                                                                              | ***                             |  |  |  |  |  |
| <ul> <li>Відправити заявку по пошті</li> <li>Записати на оптичний диск</li> <li>Зберегти на диск</li> </ul> |                                 |  |  |  |  |  |
| D:\Desktop                                                                                                  | ення заявки г секретних ключів: |  |  |  |  |  |
|                                                                                                    |                                 |  |  |  |  |  |
|                                                                                                    | ОК 🥳 Відміна                    |  |  |  |  |  |

8. Результатом генерації буде створення файлу секретного ключа та збереження його у вказаному каталозі, про що повідомить програма.

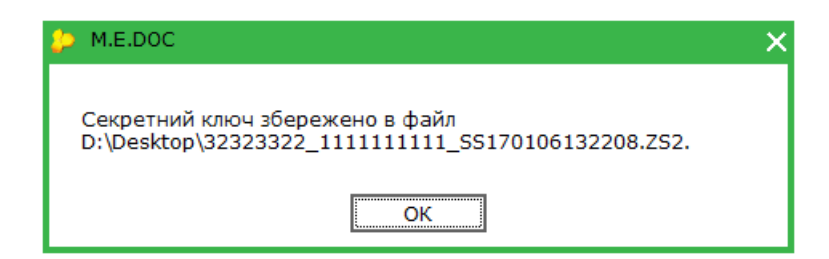

 Відкриється вікно з діючим сертифікатом ЕЦП, яким необхідно підписати Вашу заявку та відправити до АЦСК «Україна».

| 8 | 🗅 Підпис    |                                       |                             |               |                   | ×        |
|---|-------------|---------------------------------------|-----------------------------|---------------|-------------------|----------|
|   | Вибраний (  | сертифікат                            | Гип підпису: Співр          | обітник       |                   |          |
|   | ЄДРПОУ:     | 32323322                              |                             | <b>Д</b> ΡΦΟ: | 1111111111        |          |
|   | Діє з:      | 20.12.2016                            |                             | Діє по:       | 19.12.2017        |          |
|   | Видавець:   | АЦСК ТОВ "Центр сертифік<br>"Україна" | ації ключів                 | ПІБ:          | Кириленко О.І.    |          |
|   | Каталог з с | секретними ключами:                   | <mark>D:\Продление\П</mark> | родление\Серт | гификат который г | продлева |
|   | Пароль сек  | ретного ключа:                        | ***                         | 🗌 Зберігати   | пароль протягом с | еансу    |
|   |             |                                       |                             |               | ОК                | Відміна  |
|   |             | ۸ 😂                                   | 1.E.DOC                     | ×             |                   |          |
|   |             | 6                                     | Заявку відпра               | авлено.       |                   |          |
|   |             |                                       | ОК                          |               |                   |          |

10. Через деякий час перевірте наявність відповідей, **Наступні дії – Перевірити наявність** відповідей.

Зверніть увагу! Ви повинні отримати квитанцію №1 та квитанцію №2. Фінальною квитанцією буде квитанція №2, де буде вказано результат обробки Вашої заявки.

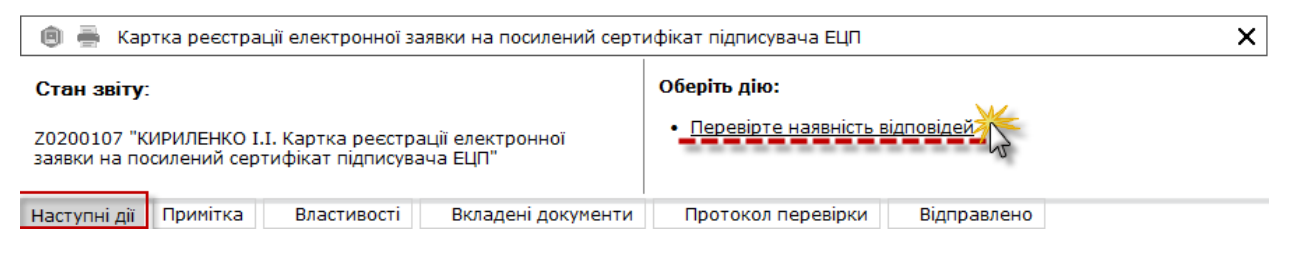

11.У разі позитивної відповіді, через деякий час Ви зможете завантажити новостворений сертифікат у програму. Для цього увійдіть в розділ Адміністрування – Сертифікати – Заявки на сертифікат та натисніть правою кнопкою миші на відправлену заявку та оберіть Запит сертифікату

| пе сос по составия составия со | М.Е.DOC<br>Файл Правка Вигляд Сервіс До<br>Правка Вигляд Сервіс До<br>Половне меню Сертифіка | відка             | 🖶 😂 🏟 🕻                                                                                                    | × □ _<br>                                                |
|----------------------------------------------------------------------------------------------------|----------------------------------------------------------------------------------------------|-------------------|----------------------------------------------------------------------------------------------------|----------------------------------------------------------|
| Управління сертифікатами                                                                                                    | 🗷 За період 🛛 Всі 🔹 🔽                                                                        | 017 🔻 🗌 На дату з | 06.01.2017 <b>• по</b>                                                                                            | 06.01.2017 -                                             |
| Встановлені сертифікати                                                                                                    | Сформовано Тип заявки                                                                        | Перевірка Статус  | Номер заявки                                                                                                    | Сертифікаційний центр                                    |
| Документи від розробника                                                                                                    | еч 06.01.2017 10 Заявка співр                                                                | . 🗸 Відправлено   | o 1111111111SS                                                                                                    | ТОВ "Центр сертифікації к                                |
|                                                                                                    | эч 06.01.2017 12 Заявка співр                                                                | . Грийня          | Відкрити<br>Сформувати заявки<br>Видалити заявку<br>Відправити<br>Друк<br>Запит сертифікату<br>Зберегти сертифіка | ертифікації к<br>Ctrl+F2<br>1 Ctrl+F<br>Ctrl+Y<br>Ctrl+P |

Програма повідомить про успішне завантаження сертифікату

| 🔑 Г | Повідомлення                                                                                                    | X     |
|-----|----------------------------------------------------------------------------------------------------|-------|
| (   | Отримано сертифікат, ідентифікатор відкритого ключа: b7bc91701925b9d092ae5a0315e92378d9684fc38a623f67c9c671f2602340ba | 0.000 |
|     | ОК                                                                                                    |       |

Перейшовши до вкладки Встановлені сертифікати Ви можете побачити завантажений новий сертифікат.

| по системия доржат       | М.Е.DOC<br>Файл Правка Виг<br>Соловне меню | ляд Сервіс Довідн | ca<br>📑 🗐 🛸 🚍 📚<br>×    | <b>4</b>   | 0 🖪 🕻       | × = _<br>,<br>,<br>, |
|--------------------------|--------------------------------------------|-------------------|-------------------------|------------|-------------|----------------------|
| правління сертифікатами  | ЄДРПОУ установи                            | ІПН власника      | 🔻 Прізвище/Найменування | Видавець   | Початок дії | Закінчення           |
| Встановлені сертифікати  | 32323322                                   | 32323322          | ТОВ Тест                | АЦСК ТОВ " | 16.12.2016  | 15.12.2017           |
| Заявки на сертифікат     | 32323322                                   | 32323322          | ТОВ Тест                | АЦСК ТОВ " | 16.12.2016  | 15.12.2017           |
| Документи від розробника | 32323322                                   | 1111111111        | Кириленко О.І.          | АЦСК ТОВ " | 20.12.2016  | 31.01.2017           |
|                          | 32323322                                   | 1111111111        | Кириленко О.І.          | АЦСК ТОВ " | 06.01.2017  | 05.01.2019           |